# **CASE STUDY**

INTEGRACIÓN FERMAX-ONNA

## Descripción

Este documento describe la forma de configurar una placa MEET y la pantalla domótica ONNA para poder recibir las llamadas, así como la instalación de la aplicación Onna para gestionar la domótica desde el monitor WIT.

# INDICE

| INTR | ODUCCIÓN                                    | 2    |
|------|---------------------------------------------|------|
| PAN  | TALLA ONNA COMO RECEPTORA DE LLAMADA        | 2    |
| 1.   | CONFIGURACIÓN PLACA MEET                    | 2    |
| 2.   | CONFIGURACIÓN PANTALLA ONNA                 | 6    |
| 3.   | FUNCIONAMIENTO                              | 9    |
| EMP  | LEO DEL MONITOR WIT COMO PANTALLA DOMÓTICA  | 9    |
| 1.   | INSTALACIÓN APLICACIÓN ONNA EN MONITOR MEET | 9    |
| 2.   | OPERACIÓN                                   | . 12 |
| 3.   | OTRAS CONSIDERACIONES                       | . 13 |

# INTRODUCCIÓN

En instalaciones residenciales o terciario con domótica KNX se suele emplear pantallas de control domótico del mismo fabricante que el resto de los dispositivos de control por razones estéticas. Este tipo de pantallas suelen incorporar un cliente SIP que permite ser integrado con otros elementos de video comunicación. Este es el caso de la pantalla de ONNA, que puede ser integrada en un sistema de videoportero MEET, actuando como terminal de vivienda compatible.

Onna también da la opción de instalar un controlador tipo S en el que no se instala su pantalla, por lo que en este caso es interesante emplear como pantalla de control domótico el monitor Fermax, pudiendo recibir las llamadas y gestionar la domótica desde esta.

En este caso vamos a explicar en primer lugar cómo configurar la placa de calle MEET y la pantalla ONNA HOME V para que puedan realizar llamadas con compatibilidad de audio y video.

En segundo lugar, vamos a explicar cómo cargar la app Onna en el monitor WIT y poder hacer la gestión domótica desde el mismo.

# PANTALLA ONNA COMO RECEPTORA DE LLAMADA

# 1. CONFIGURACIÓN PLACA MEET

La placa de calle ha de estar conectada a la misma red LAN que la pantalla ONNA. En caso de querer desviar la llamada a la aplicación MEET ME será necesario también tener acceso a internet.

Este procedimiento es válido para placas MILO DIGITAL, MILO 1L, MARINE y KIN.

## CONFIGURACIÓN DE AJUSTES DE RED

Configurar los parámetros de red de la placa asignándole una dirección IP, máscara de subred e indicando la dirección del correspondiente GATEWAY y un DNS válido.

# FERMAX

SISTEMA DE VIDEOPORTERO MEET

**INFORMACIÓN DEL EQUIPO** 

| DISPOSITIVO |
|-------------|
| GENERAL     |
| CONFIG.RED  |
| ACCESO      |
| SIP         |
| SIP TRUNK   |
| SIP CALL    |
| AVANZADO    |
| CÓDIGO PIN  |
| RESTAURAR   |

PLACA FERMAX MEET (L/A) FIRMWARE: V03.50S DISPOSITIVO: PLACA INDIV. 001-0100-01 MAC:BC:F8:11:07:51:3A IP:192.168.1.31 COPYRIGHT © FERMAX ELECTRONICA S.A.U www.fermax.com

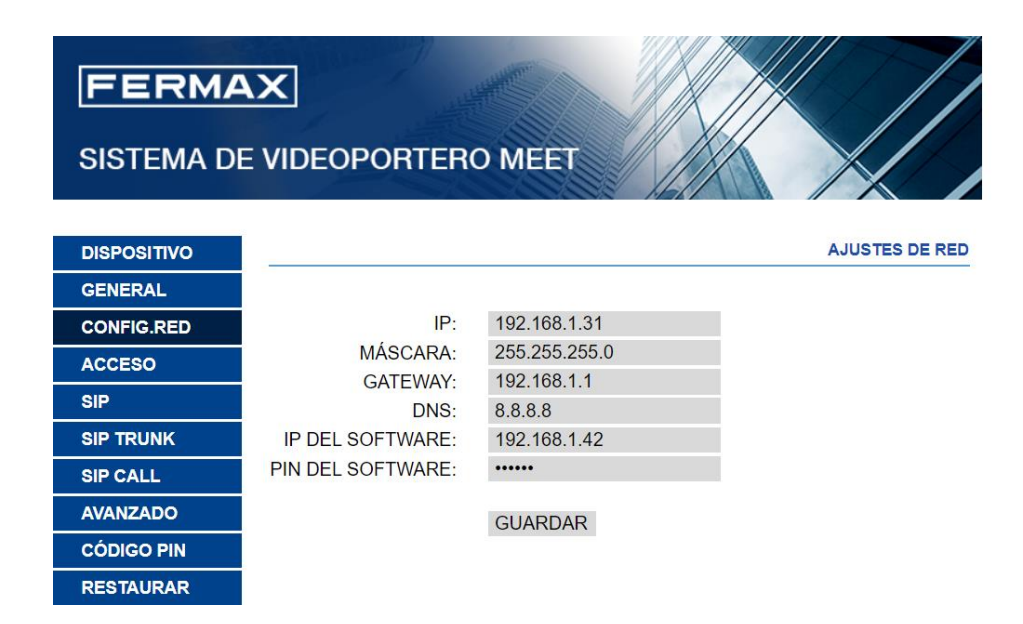

Es necesaria la conexión a internet para poder realizar el desvío de llamada a la aplicación móvil de FERMAX MEET ME.

## CONFIGURACIÓN DE AJUSTES DE PLACA

A continuación, se debe configurar los detalles de la placa de calle:

| FERMA<br>SISTEMA DE | X<br>VIDEOPORTERO MEET                               |   |
|---------------------|------------------------------------------------------|---|
| DISPOSITIVO         | CONFIGURACIÓN GENERAL                                | Ī |
| GENERAL             |                                                      | l |
| CONFIG.RED          | TIPO: PLACA BLOQUE-DIGITAL                           |   |
| ACCESO              | BLOQUE: 1                                            |   |
| RECON. FACIAL       | Nº DE EQUIPO: 6                                      |   |
| ASCENSOR            | TAG DE<br>ACCESO PPAL (≤16 CARACTERES)               | l |
| CÁMARA IP           | TECLADO                                              | l |
| SIP                 |                                                      |   |
| SIP TRUNK           |                                                      |   |
| SIP CALL            |                                                      |   |
|                     | PANTALLA: MODO OSCURO                                |   |
|                     | BRILLO: 250 V                                        |   |
| CODIGO PIN          | SINTETIZADOR                                         |   |
| WECHAT QR           | DE VOZ:                                              |   |
| RESET               | RESOLUCION:   640x480                                |   |
|                     | SIP: PARALELO                                        |   |
|                     | SALVAPANTALLAS (PNG,600*1024)                        |   |
|                     | Seleccionar archivo Ninlec. IMPORTAR EXPORTAR BORRAR |   |
|                     | AYUDA: 🗹 (PNG,600*1024)                              |   |
|                     | Seleccionar archivo Ninlec. IMPORTAR EXPORTAR BORRAR |   |
|                     |                                                      |   |
|                     | ESPERA:                                              | - |

Estos parámetros dependen del modelo de placa de calle. En la imagen se muestra la de la placa KIN, que es la más completa.

IMPORTANTE: la resolución máxima debe ser 640x480 para la mejor compatibilidad

## **CONFIGURAR PARÁMETROS SIP**

La comunicación entre la placa de calle y la pantalla ONNA utiliza protocolo SIP, por lo que es necesario configurar la placa en este sentido. La conexión al servidor sip de FERMAX es necesaria para el desvío de llamada a la app. Se debe introducir los parámetros que se indican en la etiqueta de licencia MEET ME (generalmente va pegada en la propia placa). Realizar las siguientes configuraciones:

- ACTIVAR SIP: marcado
- SERVIDOR SIP: sip:sip.fermax.com
- **DOMINIO**: sip.fermax.com
- USUARIO SIP: User de la etiqueta de licencia MEET ME de la placa
- PASS SIP: Password de la licencia de la placa

## FERMAX

## SISTEMA DE VIDEOPORTERO MEET

| DISPOSITIVO |                           |                    | CONFIGURACIÓN SIP |
|-------------|---------------------------|--------------------|-------------------|
| GENERAL     |                           |                    |                   |
| CONFIG.RED  | ACTIVAR SIP:              | ✓ VER SIP STATUS   |                   |
| ACCESO      | SERVIDOR SIP:             | sip:sip.fermax.com |                   |
| SIP         | DOMINIO:<br>IP STUN:      | sip.fermax.com     |                   |
| SIP TRUNK   | PUERTO STUN:              | 5060               |                   |
| SIP CALL    | H.264:                    | 102                |                   |
| AVANZADO    | USUARIO SIP:<br>PASS SIP: | 0786616            |                   |
| CÓDIGO PIN  | CONVERSACIÓN:             | 120s 🗸             |                   |
| RESTAURAR   | TIEMPO DE LLAMADA:        | 30s 🗸              |                   |

GUARDAR

Pinchar en VER SIP STATUS para comprobar que la placa está correctamente dada de alta en el servidor. Deberá aparecer la indicación *REGISTRADO*. Caso contrario, verificar que se han introducido correctamente los datos y que la configuración de acceso a internet es correcta.

NOTA: Para la recepción de la llamada en el móvil será necesario comprar una licencia de desvío de llamada por apartamento Ref.1496 LICENCIA DESVÍO DE LLAMADA MEET ME

## **CREAR UNA ENTRADA SIP CALL**

Se debe relacionar el número a marcar en la placa de calle (o pulsador) con la IP de la pantalla ONNA para hacer la llamada en modo P2P en la sección SIP CALL.

En la placa MILO de 1 pulsador la configuración sería la siguiente y se puede configurar sobre los campos del mismo navegador.

En el campo APART hemos de introducir el mismo número de vivienda indicado en el menú GENERAL campo APARTAMENTO. En este caso el 100.

En el campo NÚMERO hemos de indicar que realice una llamada por sip la dirección ip de la pantalla ONNA (192.168.1.43) y a una extensión específica de dicha ip (onna). Con esta información seguiremos la sintaxis siguiente sip:onna@192.168.1.43

Si deseamos realizar una llamada en paralelo a la app MEET ME, se ha de indicar a continuación añadiendo "**;**" y repitiendo la misma sintaxis "sip:**nº\_de\_licencia\_MEETME**@sip.fermax.com", siendo **nº\_de\_licencia\_MEETME** el número de USUARIO indicado en la Ref.1496 LICENCIA DESVÍO DE LLAMADA MEET ME.

| FERMA<br>SISTEMA DI |          | ORTERO MEET                                     |
|---------------------|----------|-------------------------------------------------|
| DISPOSITIVO         |          |                                                 |
| GENERAL             |          |                                                 |
| CONFIG.RED          | APART .: | 100                                             |
| ACCESO              | NÚMERO:  | sip:onna@192.168.                               |
| SIP                 | BURKAR:  | GUARDAR                                         |
| SIP TRUNK           |          |                                                 |
| SIP CALL            | APARTAME | NTO NÚMERO                                      |
| AVANZADO            | 100      | sip:onna@192.168.1.43;sip:123456@sip.fermax.com |
| CÓDIGO PIN          |          |                                                 |
| RESTAURAR           |          |                                                 |

En placas digitales (MILO, KIN, MARINE) se debe EXPORTAR el formato de tabla (fichero CSV), editarlo (se recomienda un editor de textos en lugar de Excel) y volverlo a importar:

```
APARTMENT,NUMBER,
101,sip:101@192.168.1.104;sip:0995738@sip.fermax.com
3
```

En este ejemplo se ha creado la entrada 101 para llamar, marcando vivienda 101, al monitor con IP 192.168.1.104 y, además, a la licencia 0995738 de MEETME. Si solo se requiere la llamada al monitor no se incluirá lo que va detrás del ';'.

Al importar el fichero se muestra en el web server:

| DEVICE        |                     |                          |                       |             | CONF   |
|---------------|---------------------|--------------------------|-----------------------|-------------|--------|
| GENERAL       |                     |                          |                       |             |        |
| NETWORK       | Seleccionar archivo | Ninlec. IMPORTAR         | EXPORTAR              |             |        |
| ACCESS        | APARTAMENTO         | NÚME                     | ERO                   | APARTAMENTO | NÚMERO |
| FACIAL RECOG. | 101 sip             | o:101@192.168.1.104;sip: | 0995738@sip.fermax.co | om          |        |
| LIFT          |                     |                          |                       |             |        |
| IP CAMERA     |                     |                          |                       |             |        |
| SIP           |                     |                          |                       |             |        |
| SIP TRUNK     |                     |                          |                       |             |        |
| SIP CALL      |                     |                          |                       |             |        |
| ADVANCED      |                     |                          |                       |             |        |
| PINCODE       |                     |                          |                       |             |        |
| WECHAT QR     |                     |                          |                       |             |        |
| RESET         |                     |                          |                       |             |        |

# 2. CONFIGURACIÓN PANTALLA ONNA

El monitor se puede configurar para realizar la comunicación directa con la placa de calle (P2P) o a través de un servidor SIP. En este caso usaremos la llamada directa de la placa a la pantalla.

La configuración de la pantalla se realiza utilizando el software ONNA CONFIGURATOR que ha de tener una versión acorde a la pantalla.

Accederemos al menú de información de la pantalla para poder indicar en el software el ONNA ID y la dirección IP.

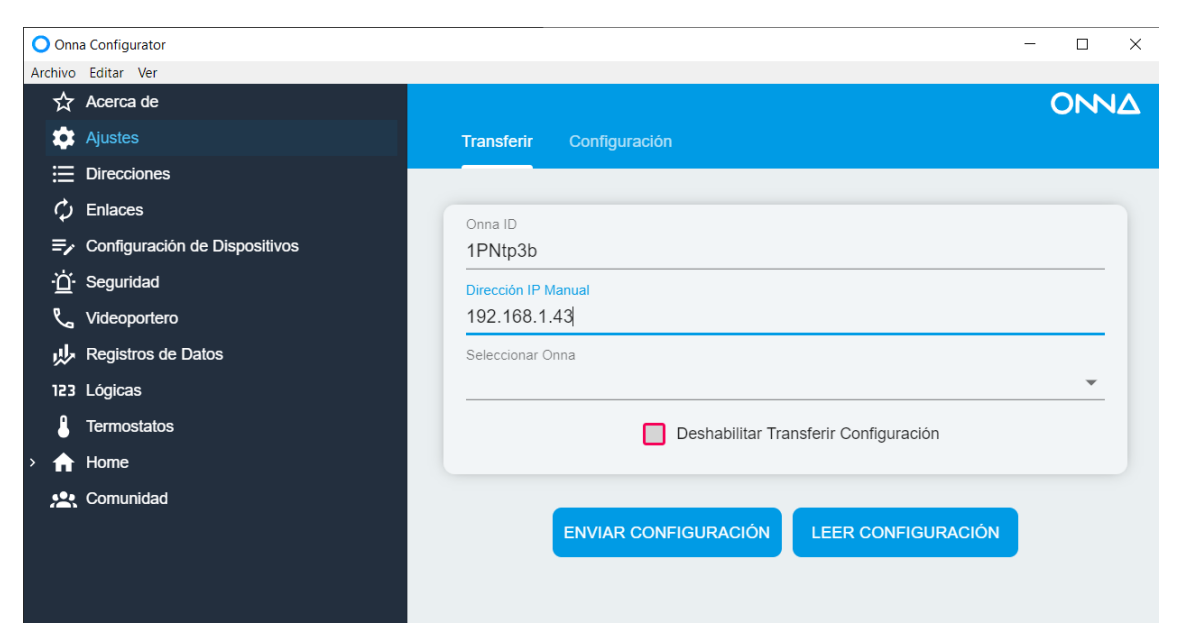

En la pestaña CONFIGURACIÓN indicaremos el idioma, seleccionaremos el tipo de dirección PREFIJADO.

En la parte inferior indicaremos la dirección IP y la máscara de Red, con especial atención a que esta máscara coincida con la configurada en la placa y en el software de ordernador desde donde se realiza la configuración. También completaremos la puerta de enlace y dirección DNS.

| Onn        | a Configurator                |                                                                                                    | — |    | ×  |
|------------|-------------------------------|----------------------------------------------------------------------------------------------------|---|----|----|
| Archivo    | Editar Ver                    |                                                                                                    |   |    |    |
| ☆          | Acerca de                     |                                                                                                    |   | ON | NΔ |
| \$         | Ajustes                       | Transferir Configuración                                                                                                    |   |    |    |
|            | Direcciones                   |                                                                                                    |   |    |    |
| φ          | Enlaces                       | Lenguaje de Onna                                                                                                    |   |    |    |
| ≡⁄         | Configuración de Dispositivos | Español                                                                                                    |   | -  |    |
| Ξ          | Seguridad                     | Tipo de Dirección                                                                                                    |   |    |    |
| لا         | Videoportero                  | Prefijado                                                                                                    |   | ~  |    |
| *          | Registros de Datos            | Proteger Página de Sistema                                                                                                    |   |    |    |
| 123        | Lógicas                       |                                                                                                    |   |    |    |
| 8          | Termostatos                   | Sonido al Pulsar 📃 Enviar Fecha y Hora                                                                                                    |   |    |    |
| › <b>f</b> | Home                          |                                                                                                    |   |    |    |
| <u>.</u>   | Comunidad                     | Títulos Personalizados                                                                                                    |   |    |    |
|            |                               | Latitud<br>40.42<br>Longitud<br>-3.70<br>Onna Dirección IP<br>192.168.1.43<br>Onna Máscara de Red<br>255.255.255.0<br>Puerta Enlace Dirección IP<br>192.168.1.1<br>Dns Dirección IP<br>8.8.8 |   |    |    |
|            |                               | GUARDAR                                                                                                    |   |    |    |

Volvemos a la pestaña TRANSFERIR y pulsaremos ENVIAR CONFIGURACIÓN.

Recibiremos un mensaje de confirmación.

Nos conectaremos de nuevo a la pantalla ONNA pero con la nueva IP si la hemos cambiado.

Ahora en el menú VIDEOPORTERO indicaremos:

TIPO DE VIDEOPORTERO : FERMAX MEET

Nº VIDEOPORTEROS : 1

Y marcaremos

- ONNA/VIDEO PORTERO MISMA RED
- AUTENTICAR

En la sección inferior indicaremos la etiqueta que aparecerá cuando se llame desde la placa de calle, y la dirección IP de la placa de calle llamante. También indicaremos el usuario y password de la placa de calle para que la pantalla de ONNA pueda obtener el stream de video. Pulsaremos **GUARDAR.** 

Volvemos a la pestaña TRANSFERIR y pulsaremos ENVIAR CONFIGURACIÓN.

#### Recibiremos un mensaje de confirmación.

| 🔾 Onna Configurator             | - 🗆 X                                                              |
|---------------------------------|--------------------------------------------------------------------|
| Archivo Editar Ver              |                                                                    |
| ☆ Acerca de                     | ΟΝΝΔ                                                               |
| 🔅 Ajustes                       | Videoportero                                                       |
| ⊟ Direcciones                   |                                                                    |
| $\diamondsuit$ Enlaces          | Videoportoro Tino                                                  |
| ╤ Configuración de Dispositivos | Fermax Meet                                                        |
| - <u>Ò</u> - Seguridad          | Número de Videoporteros                                            |
| 📞 Videoportero                  | 1 *                                                                |
| 🔑 Registros de Datos            | Oppol/Jidopportoro Niewo Ded 🔽 Decistrar Servider SID 🔽 Autoritier |
| 123 Lógicas                     |                                                                    |
| L Termostatos                   | Vídeo Mostrar Botón 📃 Llamadas SIP                                 |
| > 🔒 Home                        |                                                                    |
| 👷 Comunidad                     |                                                                    |
|                                 | Videoportero 1 Nombre                                              |
|                                 | MILO                                                               |
|                                 | Videoportero 1 Dirección IP                                        |
|                                 | 192.168.1.31                                                       |
|                                 | Videoportero 1 Código de Apertura                                  |
|                                 | *                                                                  |
|                                 | Videoportero 1 Usuario                                             |
|                                 | admin                                                              |
|                                 | Videoportero 1 Contraseña                                          |
|                                 | 123456                                                             |
|                                 |                                                                    |
|                                 |                                                                    |
|                                 | Estos parametros tendran efecto tras un reinicio completo de Onna  |
|                                 |                                                                    |
|                                 | GUARDAR DESHACER                                                   |
|                                 |                                                                    |
|                                 | BORRAR                                                             |
|                                 |                                                                    |

# 3. FUNCIONAMIENTO

La llamada desde la placa de calle se puede realizar mediante marcación directa o mediante agenda.

La pantalla ONNA reproducirá la melodía de llamada seleccionada y mostrará en pantalla la imagen captada por la cámara de la placa de calle y los iconos con las opciones siguientes:

- Descolgar (en color verde), para abrir el canal de audio.
- Apertura de puerta (solo posible si se ha establecido comunicación de audio).

Una vez descolgado el icono de descolgar se volverá de color rojo y se podrá terminar la conversación pulsándolo de nuevo.

En la versión actual es posible hacer auto-encendido desde el interfaz de intercomunicación pero no se puede abrir el canal de audio ni realizar apertura de puerta. Tampoco es posible llamar al conserje.

Importante: el funcionamiento con la placa MILO digital debe ser con la versión de firmware 3.0.

# EMPLEO DEL MONITOR WIT COMO PANTALLA DOMÓTICA

# 1. INSTALACIÓN APLICACIÓN ONNA EN MONITOR MEET

- i. Descargar la imagen de la aplicación de este <u>enlace</u>. El fichero contiene dos imágenes de instalación y desinstalación de la app de Onna y la de Set Orientation. Set Orientation se emplea para poder visualizar la aplicación Onna apaisada ya que por defecto se presenta girada 90º en la pantalla.
- Abrir el software MEET System Upgrade Tool incluido en el fichero descargado y seleccionar cada una de las imágenes de instalación (1) como IMG1 e IMG2 (no importa el orden), ajustar IP Range para que se ejecute una búsqueda del monitor MEET en el rango indicado de direcciones IP: 192.168.77.101-105 (2). En caso de instalar la imagen en un solo monitor, el segundo valor coincide con el primero.

| 船 700 System A | Auto Tools —                         | $\times$ |     |
|----------------|--------------------------------------|----------|-----|
| IMG 1:         | C:\Users\carlosf\Desktop\install.img | <br>  🛶  | - 1 |
| IMG 2:         |                                      |          |     |
| IMG 3:         |                                      |          |     |
| IP Range:      | 192 . 168 . 77 . 101 105             | <br>     | 2   |

- iii. Pulsar "Start" para que comience la búsqueda de monitores MEET en el rango seleccionado.
   Una vez detectado, las APP se instalarán y el monitor se reiniciará una vez finalizado el proceso.
- iv. En el Monitor ir al menú de instalador (código 6666 por defecto) y abrir el menú de aplicaciones.

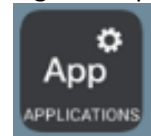

v. Pulsar la flecha derecha para visualizar las apps instaladas y seleccionar la app "Set Orientation" y "Onna" en la primera columna y asignarle un icono. Guardar los ajustes.

|      |          | \$                          |                                                 |     |
|------|----------|-----------------------------|-------------------------------------------------|-----|
|      | Ap       |                             |                                                 |     |
|      | ELEGIR   | APP                         | ICONO APP                                       |     |
|      |          | ESCENAS                     | ESCENAS                                         |     |
|      | <b>~</b> | ACTUADORES                  | ACTUADORES                                      |     |
|      |          | SOS                         | sos SOS                                         |     |
|      |          | Aurora Store                | SELECCIONAR ICONO APP                           |     |
|      | <b>~</b> | Onna                        |                                                 |     |
|      |          | Set Orientation             | Set Orientation                                 |     |
| vi   |          |                             |                                                 |     |
| v1.  | La aplic | ación Set Orientation y ON  | NA se mostrarán en el menú principal del monito | or. |
|      |          |                             | 14/10/2024                                      |     |
|      |          |                             | 12:34                                           |     |
|      |          |                             |                                                 |     |
|      |          | E                           |                                                 |     |
|      |          |                             |                                                 |     |
|      |          | CONSERJE AUTO               | DN EXTERCOM INTERCOM                            |     |
|      |          |                             |                                                 |     |
|      |          |                             |                                                 |     |
|      |          |                             |                                                 |     |
|      |          | LLAMADAS ACTUADO            | ORES Onna Set Orientation                       |     |
|      |          |                             | A.D.A                                           |     |
|      |          |                             | ĘĈ                                              |     |
| vii  | Abrir la | ann Set Orientation y elegi | r la modalidad Landscane                        |     |
| v11. |          |                             |                                                 |     |
|      | 🗇 s      | et Orientation              |                                                 |     |
|      | Landscap | be                          | <ul> <li></li> </ul>                            |     |
|      |          |                             |                                                 |     |
|      |          |                             | OK                                              |     |

Pulsar OK.

viii. Deseleccionar la app Set Orientation en la lista de aplicaciones del menú de instalador para que no aparezca en el menú principal.

----

ix. Abrir la app Onna:

|                           | 14/10/2024<br>12:35 |
|---------------------------|---------------------|
| CONSERJE AUTO ON EXTERCOM |                     |
| LLAMADAS ACTUADORES Onna  |                     |
|                           | ţÇ                  |

x. Seleccionar el modo de introducción manual:

| 2:49                                                                                                    | ⇔   |
|----------------------------------------------------------------------------------------------------|-----|
| ΟΝΝΔ                                                                                                    |     |
| ESTAS A UN SOLO PASO DE CONECTAR CON TU CASA                                                                                                    |     |
| Para añadir tu dispositivo a tu casa, escanea el código que verás en la sección Ajustes de la pantalla<br>principal que está instalada en la pared. |     |
| ESCANEAR QR                                                                                                    |     |
| DEMO                                                                                                    |     |
| Si tienes problemas para escanear el código, puedes introducir de forma manual la serie numérica que se<br>muestra bajo el código.                  |     |
| INTRODUCCIÓN MANUAL                                                                                                    | 000 |

xi. Introducir la ID del controlador Onna (borrando previamente el texto Onna Id), marcar el modo de conexión local e introducir la IP del controlador (borrando primero la IP por defecto, el botón CONECTAR no deja ver la IP pero tocar en el rectángulo para poder editar la IP).

| 12:50                                                                                                    | ⇔   |  |  |  |
|----------------------------------------------------------------------------------------------------|-----|--|--|--|
| οννα                                                                                                    |     |  |  |  |
| ESTÁS A UN SOLO PASO DE CONECTAR CON TU CASA                                                                                                    |     |  |  |  |
| Para añadir tu dispositivo a tu casa, escanea el código que verás en la sección Ajustes de la pantalla<br>principal que está instalada en la pared. |     |  |  |  |
|                                                                                                    |     |  |  |  |
| Onna Id                                                                                                    |     |  |  |  |
| Conexión local                                                                                                    |     |  |  |  |
| CONECTAR                                                                                                    |     |  |  |  |
| VOLVER                                                                                                    | 000 |  |  |  |

xii. Se mostrará el menú con las opciones de la vivienda disponibles.

| 12:52                                    |   |   | ⇔                     |
|------------------------------------------|---|---|-----------------------|
| 0                                        |   |   | <mark>Ю</mark><br>Кпх |
| TU CASA<br>Como en casa en ninguna parte |   |   |                       |
|                                          |   |   |                       |
|                                          |   |   |                       |
|                                          |   |   |                       |
| A                                        | Q | ¢ | <b>işi</b> 000        |

Para salir de la aplicación pulsar en el icono de abajo a la derecha (3 puntos) y seleccionar el icono del centro (círculo). Las siguientes veces que se abra la aplicación irá directamente a ésta última pantalla.

# 2. OPERACIÓN

Cada vez que se pulse sobre el icono de Onna, el monitor conectará con el controlador Onna y se mostrará la pantalla anterior.

Si se recibe una llamada desde la placa de calle, la pantalla mostrará el interfaz de comunicación con la placa de calle. Una vez terminada la conversación, la pantalla volverá automáticamente a la app Onna. El display se apagará después de 60 segundos sin actividad. Para activarlo de nuevo hay que tocar la pantalla y se sincronizará de nuevo con el controlador Onna.

## **3. OTRAS CONSIDERACIONES**

- El controlador Onna solo funciona con la ref. de monitor WIT 14721 (7") o ref.14831 (10").
- La integración a la que se hace referencia en este manual toma como base la versión 1.1.0 de la APP Onna. Por tanto, FERMAX no garantiza la integración exitosa del monitor MEET con versiones posteriores de la APP que puedan ser desarrolladas en el futuro.